# How to Create a User Account

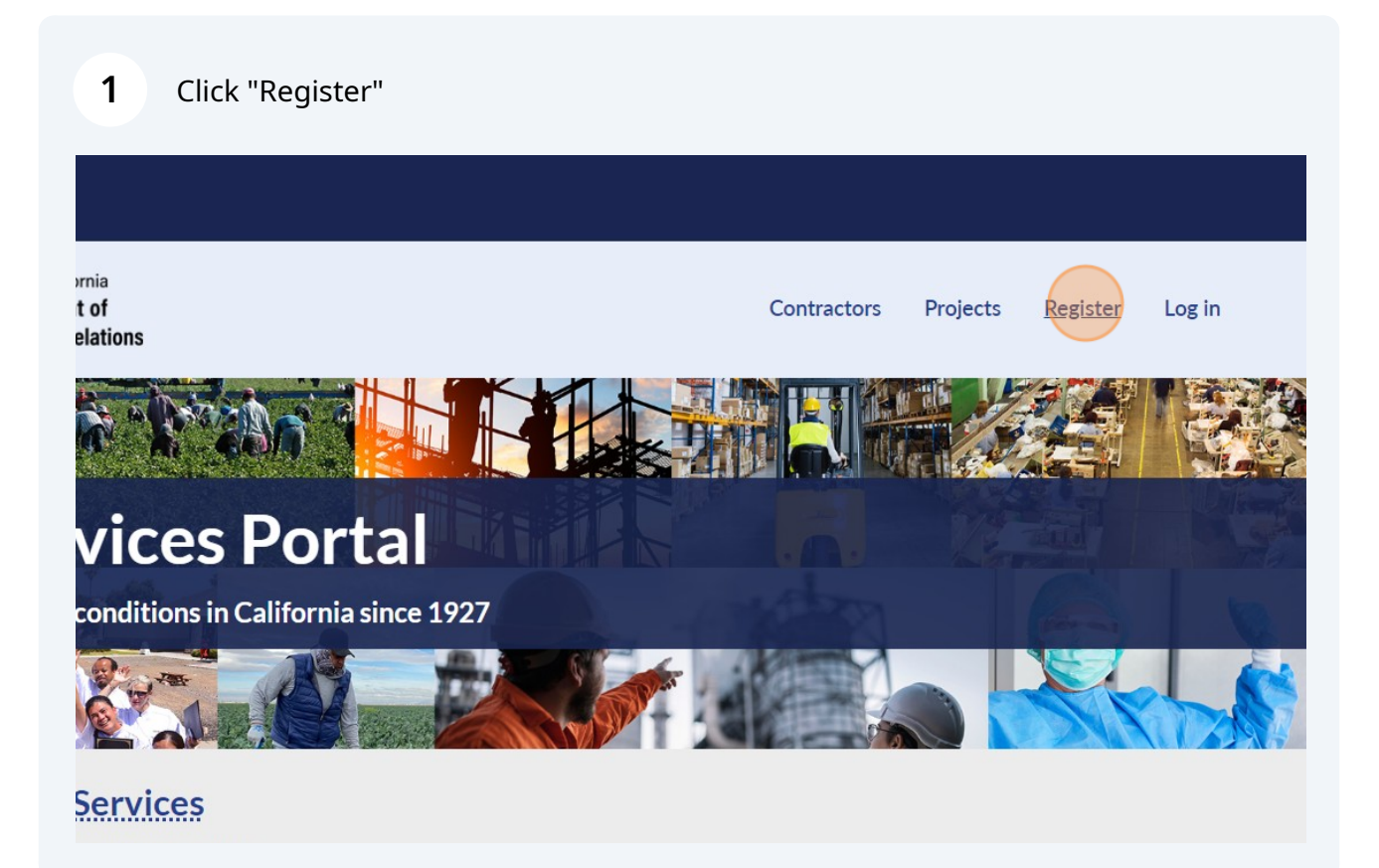

### 2 Click "As a Public Works Contractor or Awarding Body"

| EST. 1927 Industrial Relations                                                                                | Contractors Projects Register Log in                                 |
|----------------------------------------------------------------------------------------------------|----------------------------------------------------------------------|
| Your government working for<br>you<br>Register to use the DIR Services Portal and manage your<br>information: | Register<br>I want to register<br>As a QME Physician                 |
| Terms.& Privacy Disclaimer Nondiscrim<br>Conditions Policy Notice                                             | nination Ascessibility dir.ca.gox Copyright 2024 State of California |

Enter all relevant information about you: First Name, Middle Name, Last Name, etc. If you are a member of a public or government Awarding Body, you should use an email with the official domain of your organization to create your account instead of a personal email. Using an official email will help in linking your user account to your organization.

| V.GOV                                                                     |                                         |          |          |        |   |
|---------------------------------------------------------------------------|-----------------------------------------|----------|----------|--------|---|
| EST. 1927<br>State of California<br>Department of<br>Industrial Relations | Contractors                             | Projects | Register | Log in |   |
| Create New User Account                                                   |                                         |          |          |        | • |
| <ul> <li>Indicates required fields</li> </ul>                             |                                         |          |          |        |   |
| <ul> <li>First Name</li> </ul>                                            | Middle Name (Optional)                  |          |          |        |   |
| Enter first name                                                          | Enter middle name                       |          |          |        |   |
| <ul> <li>Last Name</li> </ul>                                             |                                         |          |          |        |   |
| Enter last name                                                           |                                         |          |          |        |   |
|                                                                           |                                         |          |          |        |   |
| If you are a member of a public or government Award                       | <b>ing Body</b> , you should use an ema | il with  |          |        |   |
| domain of your entity to create your account instead o                    | f a personal email.                     |          |          |        |   |
| Example: admin@awardingbodyname.edu                                       |                                         |          |          |        |   |
|                                                                           | 51 I                                    |          |          |        |   |

3

4

5

#### Create a password in accordance with the requirements.

| * Email Address                                           | <ul><li>Phone number</li></ul>       |
|-----------------------------------------------------------|--------------------------------------|
| cookiecreamice@123.com                                    | ✓ 555555555                          |
| * Password 👁                                              | <ul> <li>Confirm Password</li> </ul> |
|                                                           | ×                                    |
| Your password requires:                                   | Password does not m                  |
| Minimum 8 characters                                      |                                      |
| Maximum 100 characters                                    |                                      |
| <ul> <li>At least 1 lowercase letter(s)</li> </ul>        |                                      |
| • At least 1 uppercase letter(s)                          |                                      |
| <ul> <li>At least 1 digit(s)</li> </ul>                   |                                      |
| At least 1 special character(s) from these options !@ +-= | #\$%&*?                              |

Review the Terms and Conditions and Privacy Policy. Click the checkbox to affirm that you have read and understand both documents.

| mail Address          | * Phone number                                                                                            |
|-----------------------|----------------------------------------------------------------------------------------------------|
| pokiecreamice@123.com | ✓ 555555555                                                                                               |
| assword 👁             | <ul> <li>Confirm Password</li> </ul>                                                                      |
| •••••                 | <ul> <li>✓</li> <li>✓</li> </ul>                                                                          |
|                       | By clicking continue, you agree to our <u>Terms and Conditions</u> and<br>Community <u>Privacy Policy</u> |
|                       | Register                                                                                                  |
| nave an account?      |                                                                                                    |
| T C D. D. H. N. K     |                                                                                                    |

| domain of your entity to create your account instead of a personal email.   Example: admin@awardingbodyname.edu   * Email Address * Phone number cookiecreamice@123.com * Confirm Password * Confirm Password * Confirm Password * Confirm Password * Statement of the statement of the s | 1927 Industrial Relations                                                                 | Contractors Projects Register L                                                            |
|----------------------------------------------------------------------------------------------------|-------------------------------------------------------------------------------------------|--------------------------------------------------------------------------------------------|
| <ul> <li>* Email Address</li> <li>* Phone number</li> <li>cookiecreamice@123.com</li> <li>* Password <sup>®</sup></li> <li>* Confirm Password</li> <li>* Confirm Password</li> <li>* Confirm Password</li> <li>* Confirm Password</li> <li>* Confirm Password</li> </ul>                                                                                                    | domain of your entity to create your account inste<br>Example: admin@awardingbodyname.edu | id of a personal email.                                                                    |
| cookiecreamice@123.com     * Password     * Confirm Password     * Confirm Password     * Confirm Password     * Confirm Password     * Dy clicking continue, you agree to our Terms and Conditions are Computing Pairon.                                                                                                    | * Email Address                                                                           | * Phone number                                                                             |
|                                                                                                    | cookiecreamice@123.com                                                                    | ✓ 555555555                                                                                |
|                                                                                                    | * Password 👁                                                                              | * Confirm Password                                                                         |
| By clicking continue, you agree to our <u>Terms and Conditions</u> are                                                                                                    | •••••                                                                                     | ✓                                                                                          |
|                                                                                                    | •••••                                                                                     | By clicking continue, you agree to our <u>Terms and Condition</u> Community Privacy Policy |
|                                                                                                    | F                                                                                         | egister                                                                                    |

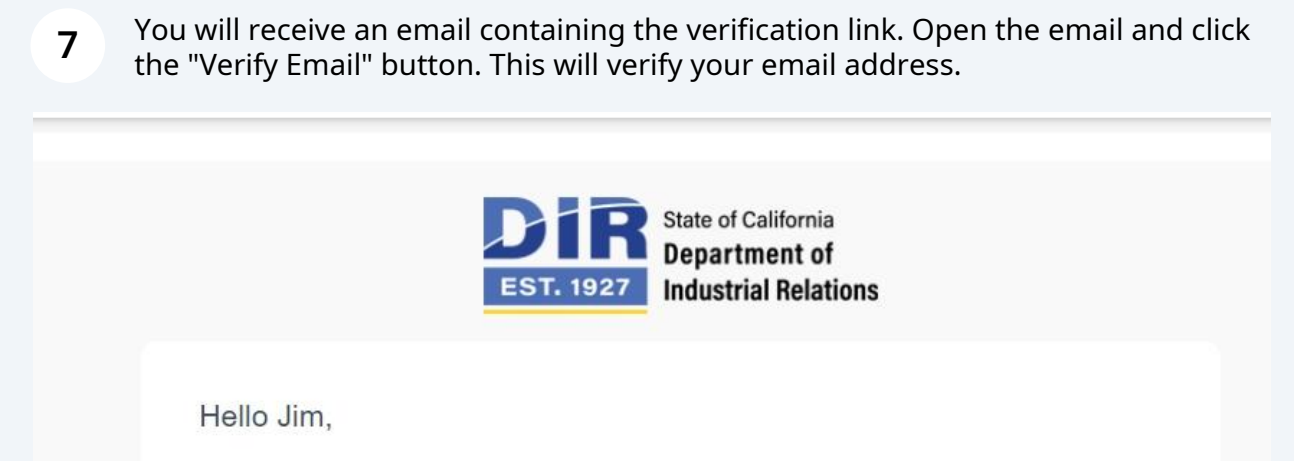

We need to validate your email address in order to finish setting up your CA DIR account. Please click on the "Verify Email" button below.

#### Verify Email

There may be some delay in processing your information once you have verified through the link above.

Thank you,

CA DIR Admin

## **8** Log in to your account using the username and password that you have created.

| Password    |                                | •                                                           | R.                                                       |
|-------------|--------------------------------|-------------------------------------------------------------|----------------------------------------------------------|
| Remember me | Forgot Pas                     | word?                                                       | N                                                        |
|             | Login                          |                                                             |                                                          |
| Registe     | er New User Account            |                                                             |                                                          |
|             |                                |                                                             |                                                          |
|             |                                |                                                             |                                                          |
|             | Password  Remember me  Registe | Password   Remember me   Log in   Register New User Account | Password  Remember me  Log in  Register New User Account |